## How to Program device using Presto Programmer

>> Connect Presto programmer to PC/ Laptop using A to B USB cable

>> Open Asix Up software

>> Go to Options and select programmer

| 🖕 UP v. 3.30b8 - file: Untitl | led.hex                                                          |                                  |
|-------------------------------|------------------------------------------------------------------|----------------------------------|
| File Edit View Device         | Options Help                                                     |                                  |
|                               | 🐼 Program settings Shift+F10 🔗 🚜 🔐                               | A <b>R</b>                       |
| Open Save Programmer          | r 😓 Select programmer Shift+F4 n 🔭 Read 🔍 Verify 📜 Erase 🔭 Bla   | ank check                        |
| 🖹 Code memory                 | Language selection Ctrl+L                                        |                                  |
| 00000 FFFFFFFF FF             | F Keyboard shortcuts Ctrl+K FFFFFF FFFFFFFFFFFFFFFFFFFFFFFFFFFFF | FFFF UUUU UUUU UUUU UU           |
| 00020 FFFFFFFFFFFFFFFF        | FFFFFF FFFFFFFFFFFFFFFFFFFFFFFFFFFFFFF                           | FFFF UUUU UUUU UUUU UU           |
| 00040 FFFFFFFFFFFFFFFFF       | FFFFFF FFFFFFFFFFFFFFFFFFFFFFFFFFFFFFF                           | FFFF UUUU UUUU UUUU UU           |
| 00060 FFFFFFFFFFFFFFFF        | FFFFFF FFFFFFFFFFFFFFFFFFFFFFFFFFFFFFF                           | FFFF UUUU UUUU UUUU UU           |
| 00080 FFFFFFFFFFFFFFFF        | FFFFFF FFFFFFFFFFFFFFFFFFFFFFFFFFFFFFF                           | FFFF UUUUU UUUUU UUUU UU         |
| 000A0 FFFFFFFFFFFFFFFF        | FFFFFF FFFFFFFFFFFFFFFFFFFFFFFFFFFFFFF                           | FFFF UUUUU UUUUU UUUU UU         |
| 000C0 FFFFFFFFFFFFFFFF        | FFFFFF FFFFFFFF FFFFFFFFFFFFFFFFFFFFFF                           | FFFF UUUU UUUU UUUU UU           |
| 000E0 FFFFFFFFFFFFFFF         | FFFFFF FFFFFFFF FFFFFFFFFFFFFFFFFFFFFF                           | FFFF UUUU UUUU UUUU UU           |
| 00100 FFFFFFFFFFFFFFFF        | FFFFFF FFFFFFFFFFFFFFFFFFFFFFFFFFFFFFF                           | FFFF UUUU UUUU UUU               |
| 88128 FEFEFEFEFEFEFEFEF       |                                                                  | FFFF IIIIIII IIIIIII IIIIIII III |

>> Select programmer Presto. After selecting the programmer you can observe the serial no. on screen which is written backside of programmer.

| File Edit View Device Options Help<br>File Edit View Device Options Help<br>File Edit View Device Options Help<br>File Edit View Device Options Help<br>Programmer Main Data Configuration<br>Program Read Verify Erase Blank check | PRESTO AT89LP51RD2                                                                                                    |
|----------------------------------------------------------------------------------------------------|----------------------------------------------------------------------------------------------------|
| @ Code memory           @ 0000         FF FF FF FF FF FF FF FF FF FF F                                                                                                    | FF FF       FF FF       FF FF       FF FF         FF FF       FF FF       FF FF       FF       FF         Disabled       Input only       Input only       Input only       Input only       Input only         FF       FF       FF       FF       FF       FF       FF       FF       FF         Disabled       Input only       Input only </th |

>> Click on Test for communication check between PC and programmer

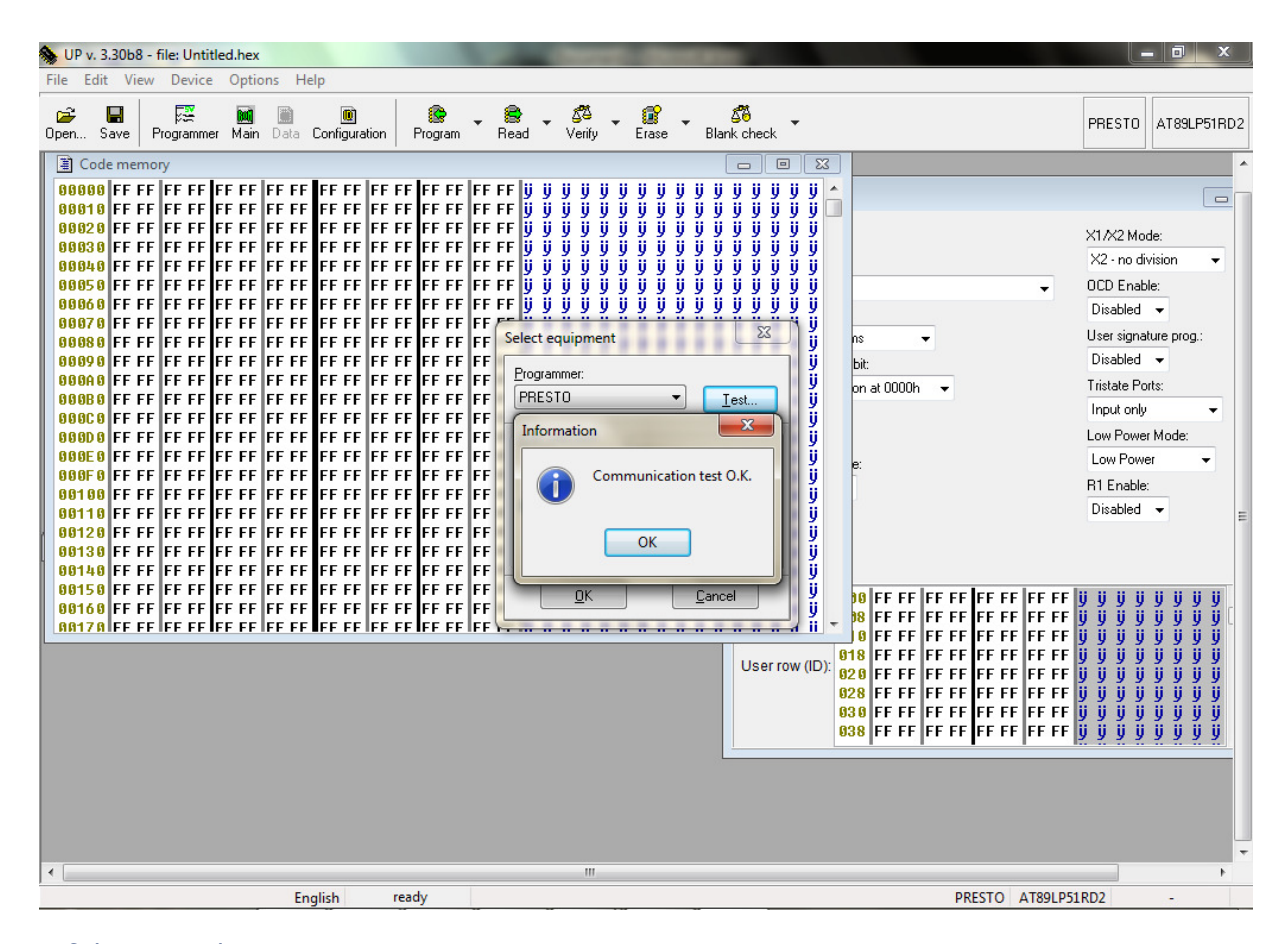

>> Select your device

|        | UP                  | v. 3.                   | 30ь8 - | file:                 | U        | ntitle                 | d.hex    |           |             |                       |                   |                   |                   |                   |                   |                | -                 |    |                      |                |
|--------|---------------------|-------------------------|--------|-----------------------|----------|------------------------|----------|-----------|-------------|-----------------------|-------------------|-------------------|-------------------|-------------------|-------------------|----------------|-------------------|----|----------------------|----------------|
| il     | e                   | Edit                    | View   | V D                   | )ev      | ice                    | Optic    | ons       | Help        | )                     |                   |                   |                   |                   |                   |                |                   |    |                      |                |
| D<br>D | <del>2</del><br>en. | Sa                      | ave    | Pr 🕷                  |          | Prog<br>Read<br>Verifi | ram<br>V |           | +<br>+<br>+ | [<br>Config           | 0)<br>jurati      | on                | Pro               | <b>g</b> ram      | •                 | Se Re          | )<br>ad           | •  | <b>5</b> 2<br>Verify | , `            |
| [      | )<br>00             | Cod                     | e mem  | 10 🦉                  | 8        | Erase<br>Blanl         | c chec   | k         | *<br>*      | FFF                   | FFI               | FFF               | FFF               | FFF               | FFF               | FF             | FFF               | FF | FFF                  | FF             |
|        | 99<br>00<br>00      | 102 0<br>104 0<br>106 0 | FFFF   | · F<br>F 🚺<br>F F F T | FF       | Selec<br>FFF           | t devi   | ce<br>F F | F4<br>FFFF  | FFF<br>FFF<br>FFFF    | FFI<br>FFI<br>FFI | FFF<br>FFF<br>FFF | FFF<br>FFF<br>FFF | FFF<br>FFF<br>FFF | FFF<br>FFF<br>FFF | FF<br>FF<br>FF | FFF<br>FFF<br>FFF | FF | FFF<br>FFF<br>FFF    | FF<br>FF<br>FF |
|        | 00<br>00            | 08 0<br>10A 0           | FFFF   | FFI                   | FF       | FFF<br>FFF             | FFFF     | FF        | FFFF        | FFFF<br>FFFF          | FFI<br>FFI        | FFF               | FFF<br>FFF        | FFF<br>FFF        | FFF<br>FFF        | FF             | FFF<br>FFF        | FF | FFF<br>FFF           | FF<br>FF       |
|        | 00<br>00<br>00      | IOE 0<br>10E 0          | FFFF   | FFI                   | FF<br>FF | FFF                    | FFFF     | F F       | FFFF        | FFFF<br>FFFFF<br>FFFF | FFI               | FFF<br>FFF<br>FFF | FFF<br>FFF<br>FFF | FFF<br>FFF<br>FFF | FFF<br>FFF<br>FFF | FF             | FFF<br>FFF<br>FFF | FF | FFF<br>FFF<br>FFF    | FF<br>FF<br>FF |
|        | 00<br>88            | 120<br>150              | FFFF   | FFF                   | FF       | FFF<br>FFF             | FFFF     | FF        | FFF         | FFFF<br>FFFF          | FFI<br>FFI        | FFF               | FFF<br>FFF        | FFF               | FFF<br>FFF        | FF             | FFF<br>FFF        | FF | FFF<br>FFF           | FF             |

>> You can see your selected device and programmer at the extreme right hand side in asix up GUI.

| 🗞 UP v. 3.30b8 - file: Untitled.hex                                                                                                    |                         |
|----------------------------------------------------------------------------------------------------|-------------------------|
| <u>File Edit View D</u> evice <u>Options</u> <u>H</u> elp                                                                                                    |                         |
| 😂 🖬 🗮 📓 🕘 🚱 Verify Erase Blank of Program Read Verify Erase Blank of Brogram Read Verify Erase Blank of Blank of B | heck PRESTO AT89LP51RD2 |

>> Connect your target board to Presto Programmer.

Figure 23-17. In-System Programming Device Connections

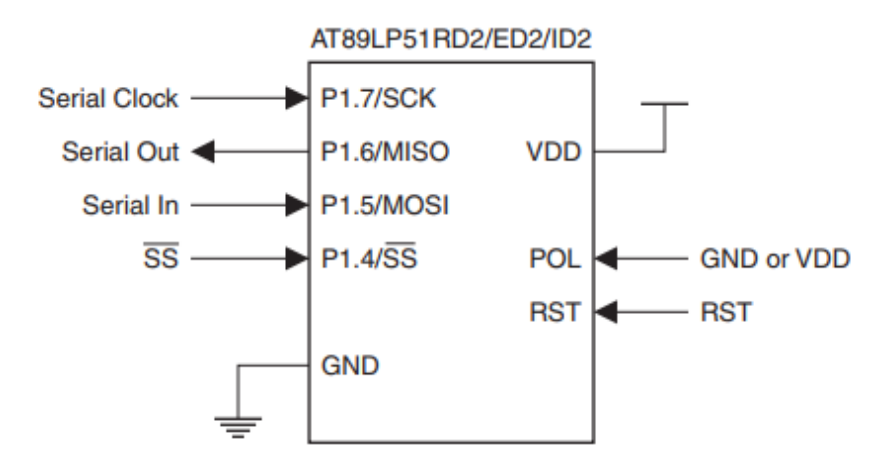

## Atmel 8051

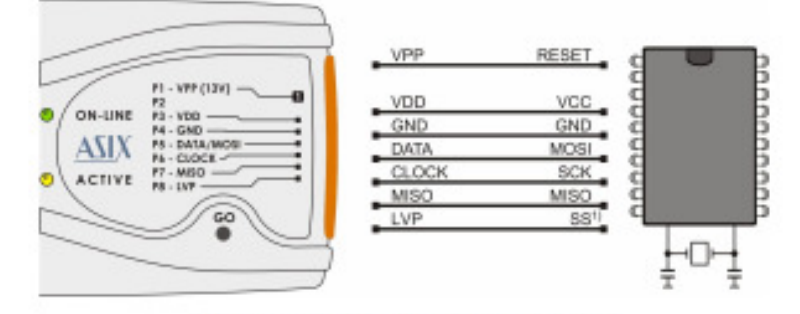

Fig. 9: Atmel 8051 microcontroller

>> If you are giving power to your target board during programming through programmer then check During programming check box.

Or

If you are giving external power to your target board during programming then uncheck During programming check box.

| Open Save   Programmer Main   Determination   Program   Program <th>UP v. 3.30b8 - file: Untitled.hex<br/><u>File E</u>dit <u>V</u>iew <u>D</u>evice <u>O</u>ptions <u>H</u>elp</th> <th>our to this is from the de-</th> <th>And in case of the second</th> <th></th> <th>- 0 -&gt;</th>                                                                                                    | UP v. 3.30b8 - file: Untitled.hex<br><u>File E</u> dit <u>V</u> iew <u>D</u> evice <u>O</u> ptions <u>H</u> elp | our to this is from the de-                                                                                                    | And in case of the second                                                                                                    |        | - 0 ->    |
|----------------------------------------------------------------------------------------------------|----------------------------------------------------------------------------------------------------|----------------------------------------------------------------------------------------------------|----------------------------------------------------------------------------------------------------|--------|-----------|
| Code memory       Code memory         99899       FF FF       FF FF       FF       FF       FF       FF       FF       FF       FF       FF       FF       FF       FF       FF       FF       FF       FF       FF       FF       FF       FF       FF       FF       FF       FF       FF       FF       FF       FF       FF       FF | Copen Save Programmer Main Data Configuration                                                                   | Program Read Verify                                                                                                    | 🔹 🇊 🖕 🖧 🗸<br>Erase 🛛 Blank check                                                                                                    | PRESTO | AT89LP51R |
| 99169 FF FF FF FF FF FF FF FF FF FF FF FF FF                                                                                                    | 3 Code memory<br>80800 FF FF FF FF FF FF FF FF FF FF FF FF F                                                    | FF       FF       FF       IJ       IJ <t< td=""><td>Image: Second Second</td><td></td><td></td></t<> | Image: Second Second |        |           |

>> To import hex file click on Open.

| 🗞 UP v. 3.30b8 - file: Untitled.hex                                                                                                    |        | - 0 <mark>- x</mark> |
|----------------------------------------------------------------------------------------------------|--------|----------------------|
| File Edit View Device Options Help                                                                                                    |        |                      |
| Image: Constraint of the second second sec | PRESTO | AT89LP51RI           |
| Open file (Ctrl+O)                                                                                                    |        |                      |
| 08000       FF FF       FF FF       FF       FF FF       FF                                                                                                    |        |                      |
| 00088 FF FF FF FF FF FF FF FF FF FF FF FF F                                                                                                    |        |                      |
| appage for the tent tent tent tent tent tent tent                                                                                                    |        |                      |
| 00088 FF FF FF FF FF FF FF FF FF FF FF I During programming                                                                                                    |        |                      |
| 999C8 FF FF FF FF FF FF FF FF FF FF                                                                                                    |        |                      |
|                                                                                                    |        |                      |
| 999F0 FFF FF FF FF FF FF FF FF FF FF Communication speed:                                                                                                    |        |                      |
| 88188 FF FF FF FF FF FF FF FF FF FF FF FF F                                                                                                    |        |                      |
| 98119 FF FF FF FF FF FF FF FF FF FF                                                                                                    |        |                      |
| 1 99129 FF FF FF FF FF FF FF FF FF FF FF FF FF                                                                                                    |        |                      |
|                                                                                                    |        |                      |
| 80150 FF FF FF FF FF FF FF FF FF FF FF FF FF                                                                                                    |        |                      |
| 98168 FF FF FF FF FF FF FF FF FF FF FF FF FF                                                                                                    |        |                      |
| AA17AIFE FFIFF FFIFF FFIFF FFIFF FFIFF FFIFF FFI II I                                                                                                    |        |                      |
|                                                                                                    |        |                      |
|                                                                                                    |        |                      |
|                                                                                                    |        |                      |
|                                                                                                    |        |                      |
|                                                                                                    |        |                      |
|                                                                                                    |        |                      |
|                                                                                                    |        |                      |
|                                                                                                    |        |                      |
|                                                                                                    |        |                      |

>> Go to File and click on Open

Or

| 🗞 UP v. 3.30b8 - file: Untitled.hex                                                                                                    | -                                                     | -                                | and Party                             | -                   | -                   |                     |                             |        | - 0 <mark>-</mark> × |
|----------------------------------------------------------------------------------------------------|-------------------------------------------------------|----------------------------------|---------------------------------------|---------------------|---------------------|---------------------|-----------------------------|--------|----------------------|
| <u>File</u> Edit <u>View</u> <u>Device</u> <u>Options</u> <u>H</u> elp                                                                                                    |                                                       |                                  |                                       |                     |                     |                     |                             |        |                      |
| D New Ci                                                                                                    | +N                                                    | <b>1</b> 2                       | æ                                     |                     | ۶Å                  |                     |                             |        |                      |
| 🚰 Open Ci                                                                                                    | +0 TRead                                              | Verify                           | Erase                                 | Т. E                | Blank cł            | neck                | •                           | PRESTO | AT89LP51R            |
| Open next file                                                                                                    |                                                       |                                  |                                       |                     |                     |                     | 1 57                        |        |                      |
| Reload actual file C                                                                                                    | I+R                                                   |                                  |                                       |                     |                     |                     |                             |        |                      |
| Save C                                                                                                    |                                                       | 9999                             | ,,,,,                                 | <u>y y</u>          | y y                 | y y<br>11 11        | y y _                       |        |                      |
| Save As                                                                                                    | FF FF                                                 | . U U U I                        | , , , , , , , , , , , , , , , , , , , | ΰÜ                  | ÿ ÿ                 | U U                 | U U                         |        |                      |
| Import data memory from file                                                                                                    | FF FF                                                 | ŰŰŰŰ                             | ίúýý                                  | ýý                  | ΰý                  | ýý                  | ΰý                          |        |                      |
| Export data memory to file                                                                                                    | FF FF j                                               | <u> </u>                         | ,,,,,                                 | ÿÿ                  | ÿÿ                  | ÿÿ                  | ÿÿ                          |        |                      |
| Open file rotateLED.hex with data memory automatical                                                                                                    |                                                       | ettings                          |                                       |                     |                     |                     | 99                          |        |                      |
| Chife C                                                                                                    | +N                                                    | Actings .                        |                                       |                     |                     |                     | y y<br>U U                  |        |                      |
| Open project     Shift+Ci     Shift+Ci                                                                                                    | + O from the pro                                      | rammer:                          | Actual v                              | oltage (            | on VDD              |                     | ΰΰ                          |        |                      |
| Save project Shift C                                                                                                    |                                                       | grammor.                         | Non                                   | e                   |                     |                     | ijij                        |        |                      |
| Close project     Shift+ Ct                                                                                                    | w state                                               |                                  |                                       |                     |                     |                     | y y                         |        |                      |
| Recent project Similar Co                                                                                                    | ) programmin                                          | g                                | B                                     | eset                |                     |                     | 99                          |        |                      |
|                                                                                                    |                                                       |                                  |                                       |                     |                     | _                   | ΰŰ                          |        |                      |
| Read calibration data                                                                                                    |                                                       |                                  |                                       |                     |                     |                     | ΰŰ                          |        |                      |
| Save calibration data                                                                                                    | sation speed                                          |                                  |                                       | e BESI              | FT                  |                     | ÿÿ                          |        |                      |
| Export to bin                                                                                                    |                                                       |                                  |                                       | io neo              | - 1                 |                     | y y<br>ji ji                |        |                      |
| Exit                                                                                                    | t+X                                                   |                                  |                                       |                     |                     |                     | ÿÿ                          |        |                      |
| 90140 FF FF FF FF FF FF FF FF FF FF FF FF<br>90150 FF FF FF FF FF FF FF FF FF FF FF<br>90160 FF FF FF FF FF FF FF FF FF FF FF FF<br>98178 FF FF FF FF FF FF FF FF FF FF FF FF FF | FF FF FF FF j<br>FF FF FF FF FF j<br>FF FF FF FF FF i | y y y i<br>y y y i<br>ii ii ii i | )                                     | ÿ ÿ<br>ÿ ÿ<br>II II | ÿ ÿ<br>ÿ ÿ<br>11 11 | y y<br>y y<br>11 11 | 999<br>999<br>999<br>1111 - |        |                      |
|                                                                                                    |                                                       |                                  |                                       |                     |                     |                     |                             |        |                      |
|                                                                                                    |                                                       |                                  |                                       |                     |                     |                     |                             |        |                      |
|                                                                                                    |                                                       |                                  |                                       |                     |                     |                     |                             |        |                      |
|                                                                                                    |                                                       |                                  |                                       |                     |                     |                     |                             |        |                      |
| # co @ @ X                                                                                                    |                                                       |                                  |                                       |                     |                     |                     |                             |        |                      |

## >> After clicking on open button give your bootloader.hex file path and open it.

| Look in:      | lex files                              | 👻 🥝 🤌 🛄 🔻                              |                      |                  |
|---------------|----------------------------------------|----------------------------------------|----------------------|------------------|
| A             | Name                                   | Date modified                          | Туре                 | Size             |
| Recent Places | application.hex                        | 24-Nov-17 3:44 PM<br>07-Dec-17 6:05 PM | HEX File<br>HEX File | 260 KB<br>361 KB |
| Desktop       |                                        |                                        |                      |                  |
| Computer      |                                        |                                        |                      |                  |
|               |                                        |                                        |                      |                  |
| Network       | File name:                             |                                        |                      | ▼ Open           |
|               | Files of type: Intel HEX files (* hex) |                                        |                      | Cancel           |

>> You can see the configuration window.

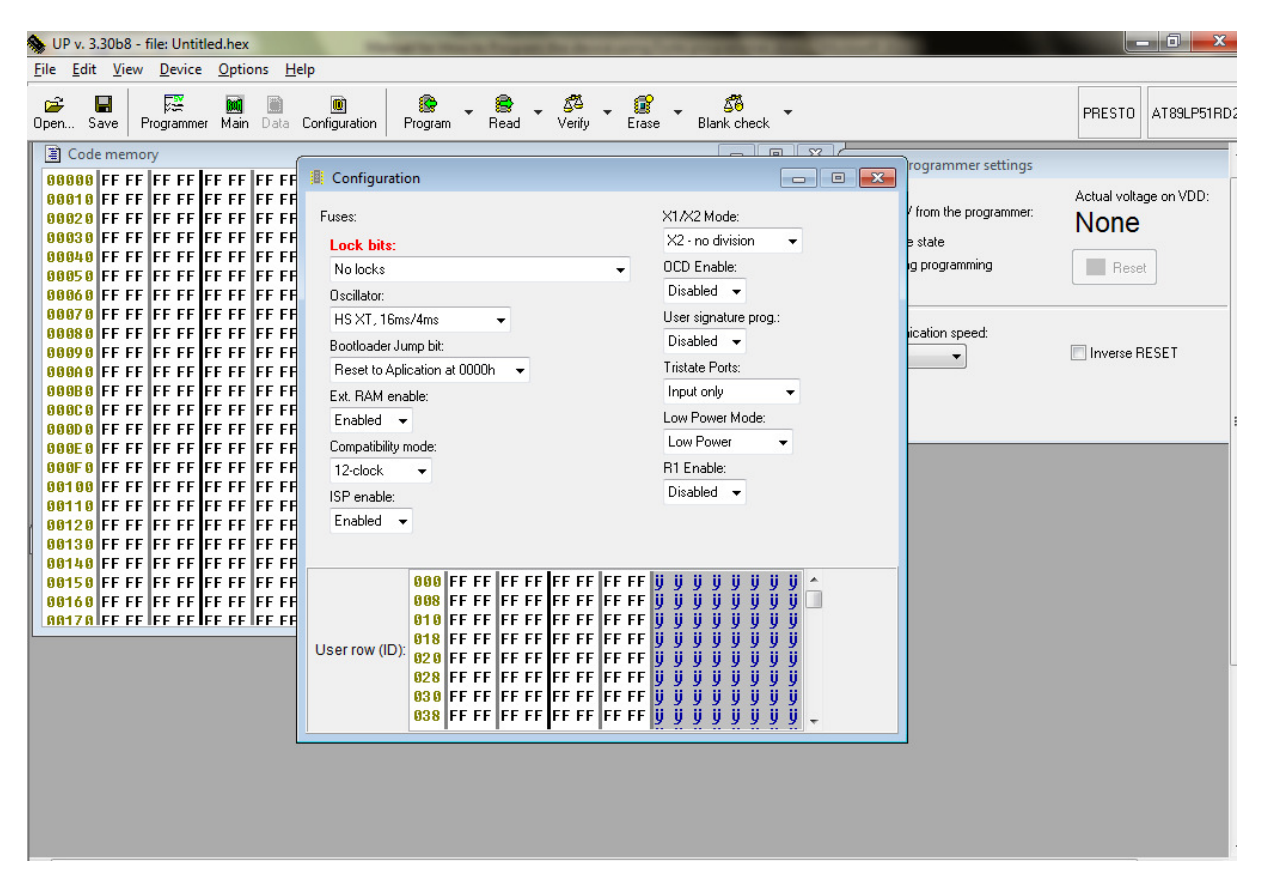

>> After double click on configuration window, you can set your configuration bits.

>> Now you can program the device by clicking on Program.

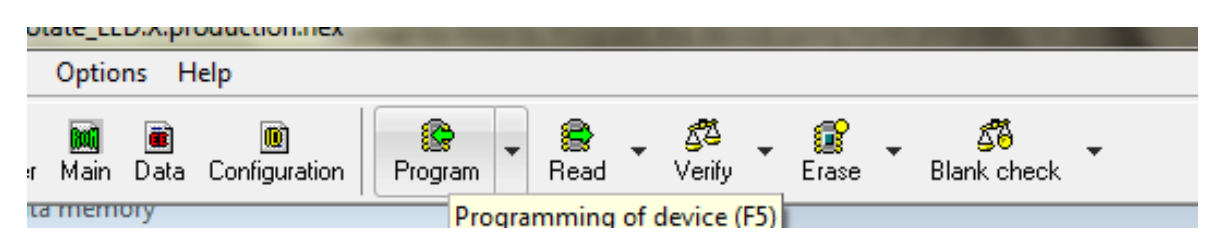

>> If you want to program only code/ main memory or configuration memory then click on downward arrow adjacent to program option and choose appropriate option.

| UP v. 3.30b8 - file: Untitled.hex                    | other wants from the lot of the                               |                                                 |                        |                        |
|------------------------------------------------------|---------------------------------------------------------------|-------------------------------------------------|------------------------|------------------------|
|                                                      |                                                               | 100                                             |                        |                        |
| Open Save Programmer Main Data Configuration         | Program Read Verify Erase                                     | e Blank check                                   |                        | PRESTO AT89LP51R       |
| Code memory                                          | – Program all                                                 | F5                                              | rogrammer settings     |                        |
| 00010 FF FF FF FF FF FF FF FF                        | Program code/main memory                                      |                                                 | / f                    | Actual voltage on VDD: |
| 90020 FF FF FF FF FF FF FF FF FF FF FF FF FF         | Program configuration memory                                  |                                                 | r from the programmer: | None                   |
| 00040 FF FF FF FF FF FF FF FF FF No locks            | Program differentially                                        | Ctrl+F5                                         | ig programming         | Reset                  |
| 99969 FF FF FF FF FF FF FF Gscillator:               | Mare Declaration                                              |                                                 |                        |                        |
| HS XT, 1<br>800880 FF FF FF FF FF FF FF FF Bootloade |                                                               | g.:<br>Disabled 👻                               | ication speed:         |                        |
| 666646 FF FF FF FF FF FF FF FF Reset to              | Aplication at 0000h 🛛 👻                                       | Tristate Ports:                                 | <b></b>                | Inverse RESE I         |
| 000B0 FF FF FF FF FF FF FF Ext. RAM                  | enable:                                                       | Input only 👻                                    |                        |                        |
| 00000 FFFFFFFFFFFFFFFFFFFFFFFFFFFFFFFF               | •                                                             | Low Power Mode:                                 |                        |                        |
| 000E0 FF FF FF FF FF FF FF Compatibi                 | ity mode:                                                     | Low Power +                                     | 8                      |                        |
| 000F0 FF FF FF FF FF FF FF FF 12-clock               | <b>•</b>                                                      | R1 Enable:                                      |                        |                        |
| BOTOD FF FF FF FF FF FF FF FF ISP enabl              | e:                                                            | Disabled 👻                                      |                        |                        |
| 90120 FF FF FF FF FF FF FF Enabled                   | •                                                             |                                                 |                        |                        |
| 00130 FF FF FF FF FF FF FF FF                        |                                                               |                                                 |                        |                        |
| 00150 FF FF FF FF FF FF FF FF                        | 000 FF FF FF FF FF FF FF FF                                   | y y y y y y y y <u>^</u>                        |                        |                        |
| AA17A FF FF FF FF FF FF FF FF                        | 010 FF FF FF FF FF FF FF FF                                   | 9 9 9 9 9 9 9 9 9 <u>9</u><br>9 9 9 9 9 9 9 9 9 |                        |                        |
| User row (I                                          | D): 020 FF FF FF FF FF FF FF FF                               | , , , , , , , , , , , , , , , , , , ,           |                        |                        |
|                                                      | 028 FF FF FF FF FF FF FF FF FF<br>030 FF FF FF FF FF FF FF FF | 9 9 9 9 9 9 9 9 9<br>9 9 9 9 9 9 9 9 9          |                        |                        |
|                                                      | 038 FF FF FF FF FF FF FF FF                                   | <u> </u>                                        |                        |                        |